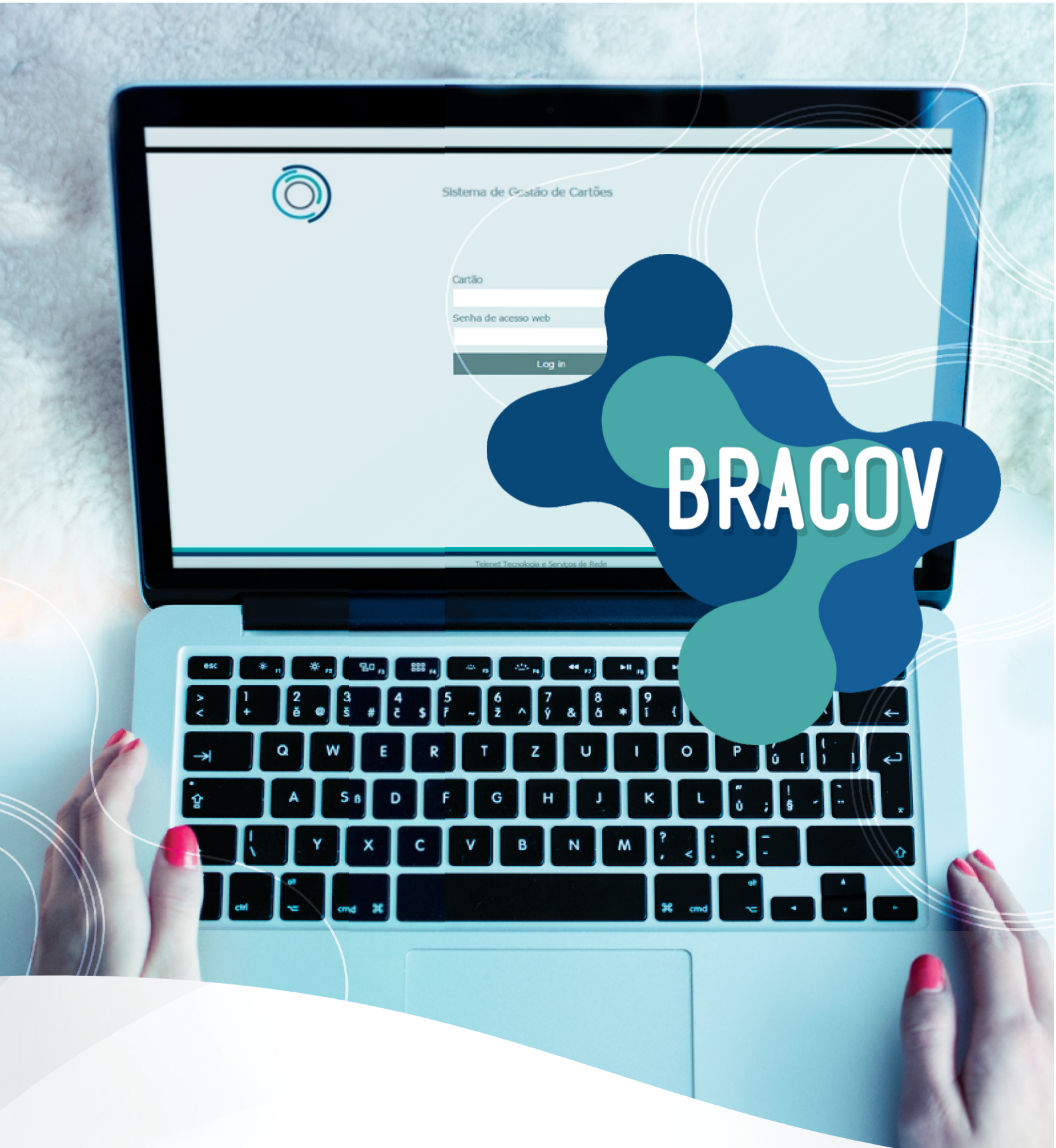

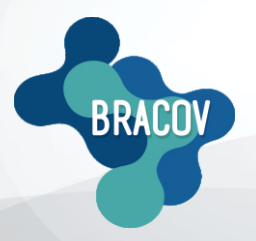

ACESSO ONLINE: Manual de Movimentação Diária

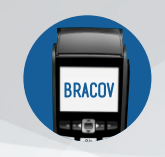

## MANUAL DE MOVIMENTAÇÃO DIÁRIA

Acessar toda a sua movimentação é muito fácil, siga os passos abaixo:

<u>1ºPASSO</u>: Entrar no site <u>www.bracov.com.br:</u>

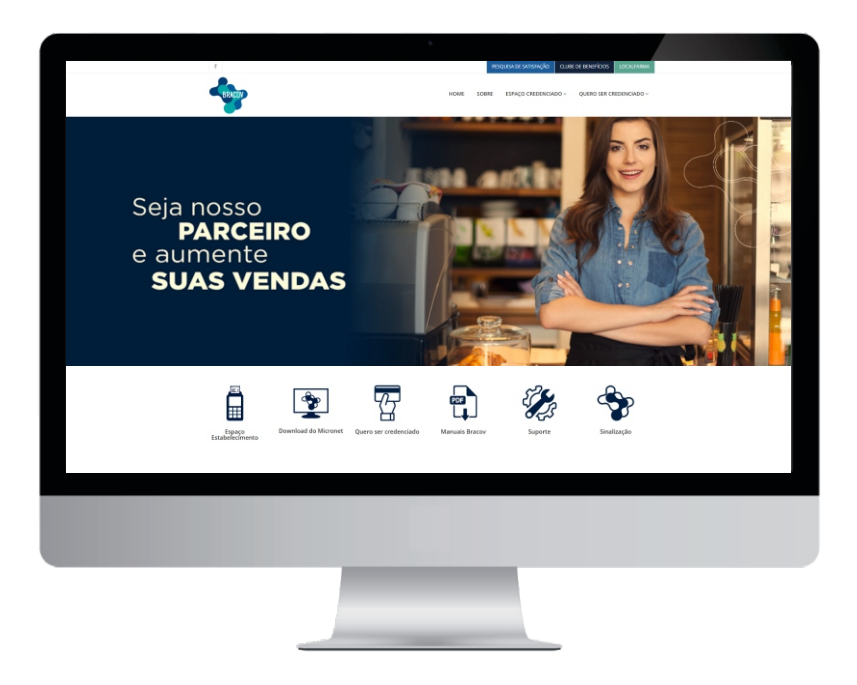

2°PASSO: No menu superior ESPAÇO CREDENCIADO, clique em ACESSO ONLINE.

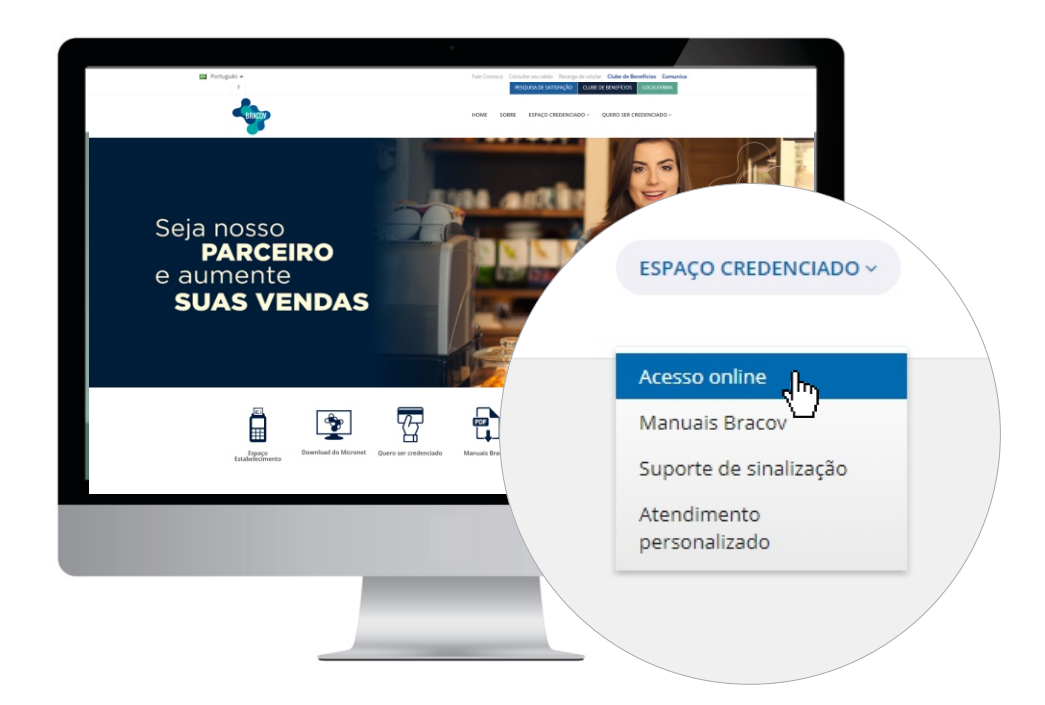

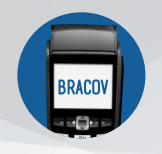

## MANUAL DE MOVIMENTAÇÃO DIÁRIA

O código e a senha do estabelecimento serão informados após preenchimento e assinatura da ficha cadastral.

<u>3°PASSO</u>: No campo LOGIN, coloque o código do seu estabelecimento e a sua senha.

| Ò | Sistema de Gestão de Cartões<br>(Módulo Credenciado) |  |
|---|------------------------------------------------------|--|
|   | código<br> <br>Senha de acesso web                   |  |
|   | Log in                                               |  |

<u>4ºPASSO</u>: Selecione o ícone CONSULTA e, em seguida, MOVIMENTAÇÃO DIÁRIA.

| CARTÃO PÓS PAGO<br>(CREDITO) | Sistema<br>(Módulo C | de Gestão de Cartões<br>(redenciado) | NOME : ESTABELECIMENTO TESTE<br>LOGIN : <b>45000 (Clique para sair)</b><br>ÚLTIMO ACESSO EM - SUA SESSÃO EXPIRA EM: <b>00:29:46</b> |  |  |
|------------------------------|----------------------|--------------------------------------|----------------------------------------------------------------------------------------------------|--|--|
| Consultas                    | Alterar senha        | Relatórios                           |                                                                                                    |  |  |
| Movimentação diária          |                      |                                      |                                                                                                    |  |  |
| Movimento de lotes fechados  |                      |                                      |                                                                                                    |  |  |
| Movimento de lotes abertos   |                      |                                      |                                                                                                    |  |  |
| Consulta pendências          |                      |                                      |                                                                                                    |  |  |

<u>5°PASSO</u>: No campo **DATA DE MOVIMENTAÇÃO**, colocar a data da transação e assinalar o campo **LISTAR POR CENTRALIZADORA**, em seguida **PESQUISAR**.

| Õ                                        |                          | Sistema de Gestão de Cartões<br>(Módulo Credenciado) |                    |                       | NOME : DIMED SA DISTRIBUIDORA DE MEDICAMENTOS LTDA<br>LOGIN : <b>451201 (Clique para sair)</b><br>ÚLTIMO ACESSO EM 21/02/2017 17:15:02 - SUA SESSÃO EXPIRA EM: <b>00:29:47</b> |          |       |                   |  |
|------------------------------------------|--------------------------|------------------------------------------------------|--------------------|-----------------------|----------------------------------------------------------------------------------------------------|----------|-------|-------------------|--|
| CARTÃO PÓS PAGO<br>(CRÉDITO)<br>(DÉBITO) | 0                        |                                                      |                    |                       |                                                                                                    |          |       |                   |  |
| Consultas                                | Alterar senh             | a                                                    | Re                 | latórios              |                                                                                                    |          |       |                   |  |
|                                          |                          |                                                      | Movimenta          | ção Diária            |                                                                                                    |          |       |                   |  |
| Data da movimentação<br>21/02/2017       | Listar por Cent          | ralizadora                                           |                    | Pesquisar             | Relatório                                                                                                    | Planilha |       |                   |  |
| Codigo: 452017                           | Razão: PANVEL            |                                                      | and an             |                       |                                                                                                    |          |       |                   |  |
| Cartao                                   | Data Doc                 | Valor                                                | Val. Liq.          | Transação             | / 1 Para                                                                                                    | Status   | Fech. | Dt. Fech          |  |
| Subtotal                                 | 21/02/2017 19:44:38 2525 | R\$ 47,18                                            | 46,00<br>R\$ 46,00 | Pagto compras via PDV | / I Parc                                                                                                    | VALIDA   | 85    | PREVISAO 01/03/17 |  |